# Mode d'emploi du WebMail ASPOne.fr

Cette solution vous permet d'envoyer vos télédéclarations à ASPOne.fr et de recevoir les messages du portail selon un mode sécurisé.

Le WebMail est une option offerte aux abonnés ASPOne.fr qui ne disposent pas de logiciels de messagerie (type Outlook) ou qui sont appelés à envoyer des déclarations depuis des postes différents.

### 1- Se connecter :

> Lancer le navigateur Internet et saisir l'adresse suivante (url) :

#### https://www.aspone.fr/webmail

Saisir votre nom de compte (sans le suffixe « @aspone.fr ») et votre mot de passe (en respectant bien les majuscules et minuscules), pour accéder à l'utilitaire de messagerie. Depuis le 8 juillet 2013, le webmail sélectionné par ASPOne.fr est « Zimbra ».

| ≥Z https://www.aspone.fr/webmail/                | Z Connexion de client Web Zi ×                                                                                                    |
|--------------------------------------------------|----------------------------------------------------------------------------------------------------|
| lition Affichage Favoris Outils ? Adres          | se de connexion                                                                                                    |
| MSN 🚺 Sites suggérés 🔻 🗿 Galerie de composants 🔻 |                                                                                                    |
|                                                  |                                                                                                    |
|                                                  |                                                                                                    |
|                                                  |                                                                                                    |
|                                                  | VMware Zimbra web Client                                                                                                    |
|                                                  |                                                                                                    |
|                                                  | Utilisateur:                                                                                                    |
|                                                  | Mot de passe:                                                                                                    |
| Saisir l'identifiant et le                       | Mémoriser mes valeurs d'accès                                                                                                    |
| mot de passe attribués<br>par le portail         | Connexion                                                                                                    |
|                                                  | Version · Par défaut V En envoir alur                                                                                                    |
|                                                  |                                                                                                    |
|                                                  | Naviguez hors ligne avec Zimbra Desktop. En savoir plus                                                                                                    |
|                                                  | of the second second seco |
|                                                  |                                                                                                    |

# Page principale de l'interface :

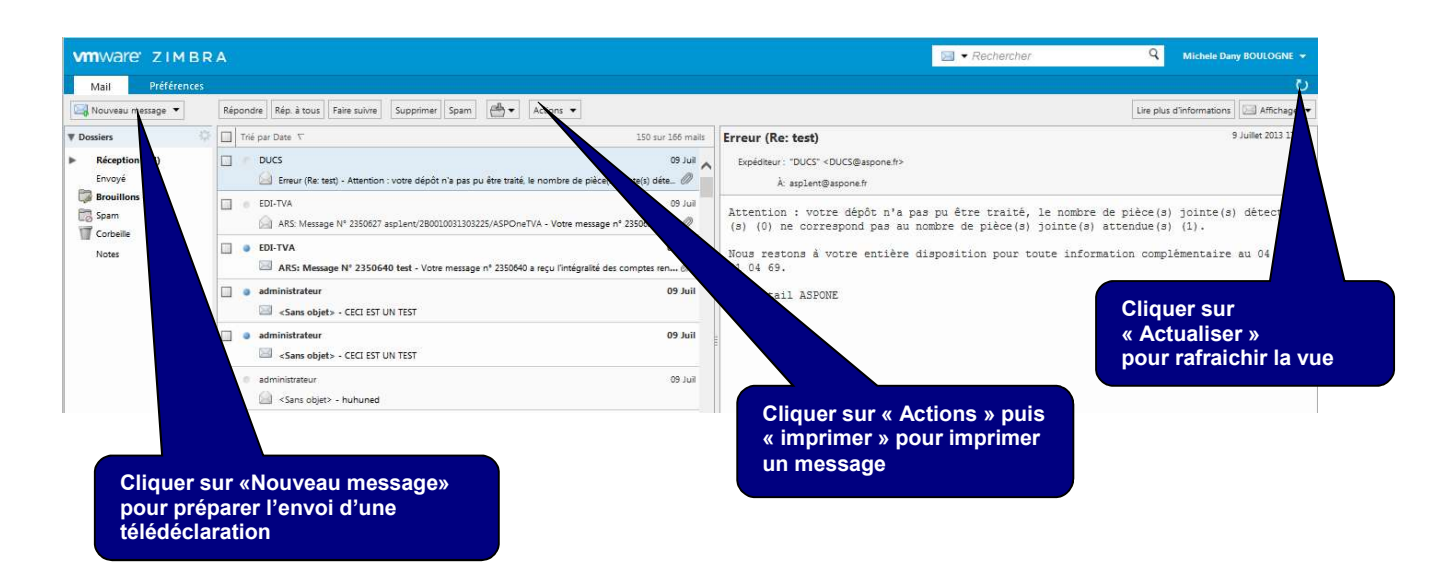

## 2- Envoyer une télédéclaration :

- Cliquer sur « Nouveau message ».
- > Compléter l'adresse du destinataire :

| Adresse                | Type de document                                                                                                    | Destinataires                                                                      |
|------------------------|----------------------------------------------------------------------------------------------------|------------------------------------------------------------------------------------|
| edi-tdfc@aspone.fr     | <ul> <li>Liasse fiscale, Déclaration de résultats</li> <li>1330 CVAE</li> <li>Tableaux et informations OG, Attestations, CRM</li> <li>CICE, Déclaration des Loyers</li> </ul>              | DGFiP<br>Banques Commerciales<br>Banque de France<br>Organismes Agréés<br>Conseils |
| edi-tva@aspone.fr      | <ul><li>Déclaration de TVA</li><li>Demande de remboursement de TVA</li></ul>                                                                                                    | DGFiP<br>Organismes Agréés<br>Conseils                                             |
| edi-paiement@aspone.fr | <ul> <li>Acompte et relevé de solde IS, Acompte et relevé<br/>de solde TS</li> <li>Acompte et liquidation CVAE</li> <li>Revenu des Capitaux Mobiliers</li> <li>Crédits d'impôts</li> </ul> | DGFiP                                                                              |
| edi-requete@aspone.fr  | Récupération du numéro Invariant des locaux loués                                                                                                    | DGFiP                                                                              |
| edi-ir@aspone.fr       | Impôts sur les Revenus des Particuliers                                                                                                    | DGFiP<br>GPA                                                                       |
| edi-oga@aspone.fr      | <ul> <li>Demande/Réception de FEC</li> <li>Demande/Réception de documents comptables</li> <li>Messages d'information / Réponses</li> </ul>                                                 | OGA<br>TPE<br>Cabinets Conseils                                                    |
| edi-part@aspone.fr     | <ul> <li>Déclaration des IFU (2561)</li> <li>Déclaration des Honoraires (DAS2)</li> </ul>                                                                                                  | DGFiP                                                                              |
| dads@aspone.fr         | Déclaration annuelle des Salaires                                                                                                    | CNAV<br>AGIRC/ARRCO<br>Net-Entreprise<br>Sintia<br>CTIP                            |
| ducs@aspone.fr         | <ul> <li>Déclaration unifiée des cotisations sociales,</li> <li>Tableau Récapitulatifs annuels, Bordereaux<br/>Récapitulatifs de Cotisations</li> </ul>                                    | URSSAF<br>AGIRC/ARRCO<br>POLE EMPLOI<br>MSA                                        |

| aed@aspone.fr | Attestation Employeur Dématérialisée | Pôle EMPLOI     |
|---------------|--------------------------------------|-----------------|
| due@aspone.fr | Déclaration Préalable à l'Embauche   | Cirso           |
| dsi@aspone.fr | Déclaration Sociale des Indépendants | RSI             |
| dsn@aspone.fr | Déclaration Sociale Nominative       | Net-Entreprises |

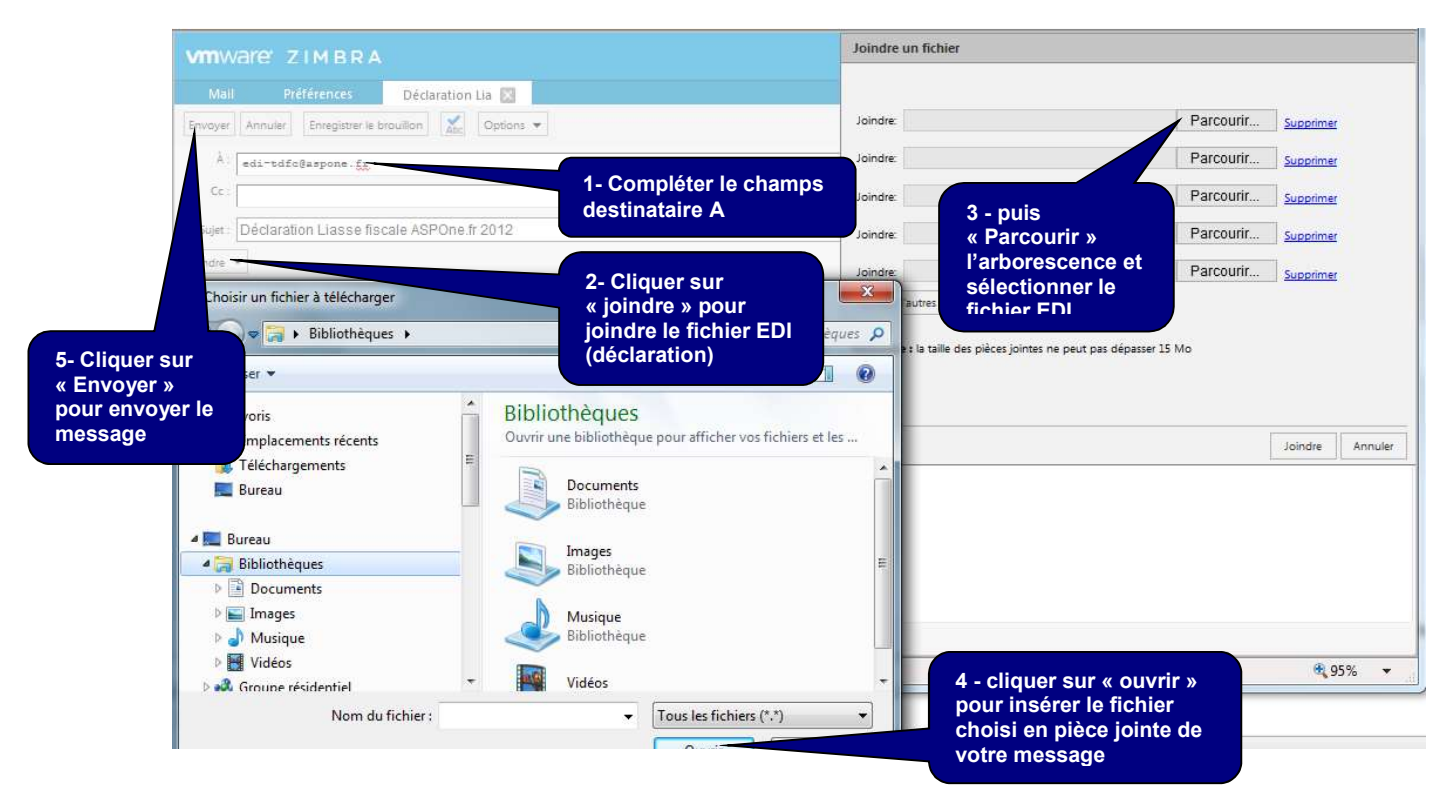

- > Insérer en pièce jointe le fichier EDI (déclaration) généré par votre logiciel de gestion.
- Envoyer votre message.

### 3- Consulter les messages envoyés et les messages reçus :

- Choisir « envoyés » ou pour voir la liste des messages envoyés. Cette action est nécessaire pour vérifier les destinataires des messages envoyés en cas de non retour après dépôt sur le portail.
- Choisir « Réception » pour consulter les messages retournés par le portail : accusés de réception du portail (ADS : Avis de Dépôt Signé), compte-rendu du contrôle syntaxique de vos déclarations par le portail (ACS : Avis de Conformité Syntaxique Signé), compte-rendu des retours des destinataires (ARS : Avis de Retour Signé).

| Mail Préférenc                                       | ies                                                                                                    |          |
|------------------------------------------------------|----------------------------------------------------------------------------------------------------|----------|
| 🖂 Nouveau message 🔻                                  | Répondre         Rép. à tous         Faire suivre         Supprimer         Spam         Actions           Actions |          |
| Ø Dossiers                                           | 1 Thé par Date ∇                                                                                                   | 19 mails |
| <ul> <li>Réception (64)</li> <li>TEST (3)</li> </ul> | ducs@aspone.fr                                                                                                    | liut eo  |
| Envoyé                                               | enjutific@scnone.fr                                                                                                | 08 Juil  |
| Brouillons (79)                                      | Test Dépôt Webmail                                                                                                 | 0        |
| Corbeille                                            | 🗍 🌒 due@aspone.fr                                                                                                  | 07 Juil  |
| Notes                                                | Test DUE CIRSO                                                                                                    | Ø        |
|                                                      | 🔄 🍵 edi-tdfc@aspone.fr                                                                                             | liut 80  |
|                                                      | 💷 DST4 BATICA                                                                                                    | 0        |
|                                                      | edi-tdfc@aspone.fr                                                                                                 | liut 80  |
|                                                      | DST2 OGAPASC                                                                                                    | 0        |
|                                                      | 🛄 🕘 due@aspone.fr                                                                                                  | liut 80  |
|                                                      | Tert Webmail ASDOne                                                                                                | D        |

Pour toute information complémentaire, n'hésitez pas à contacter notre support technique au :

#### 04.77.81.04.69

ou par mail à l'adresse : hotmel@asp-one.fr